Materiales necesarios.

## Filtros: <u>Ulead art textures</u> y

<u>Texturizer plus</u>

## Tutorial realizado por Bhyma

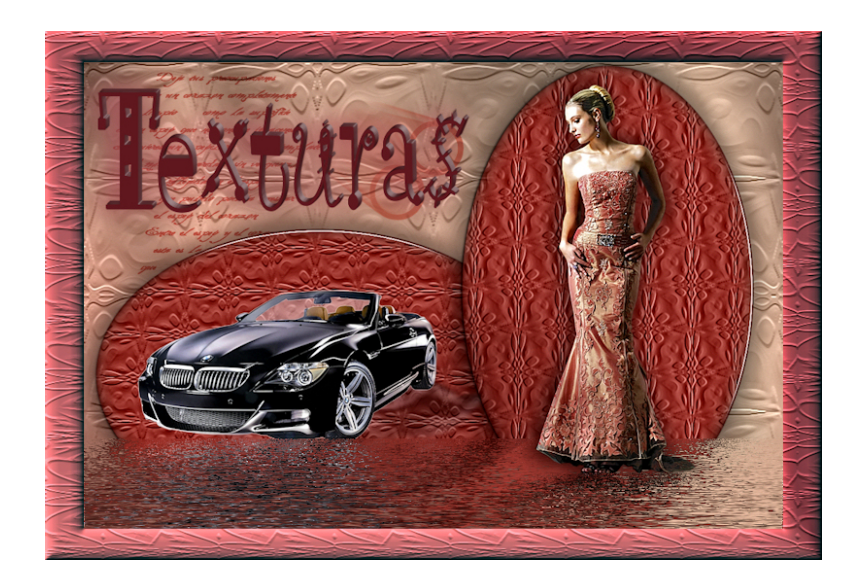

1 - Abrimos nueva imagen, de 300 x 300 pixeles, con fondo del color que queramos, yo elegi el blanco.

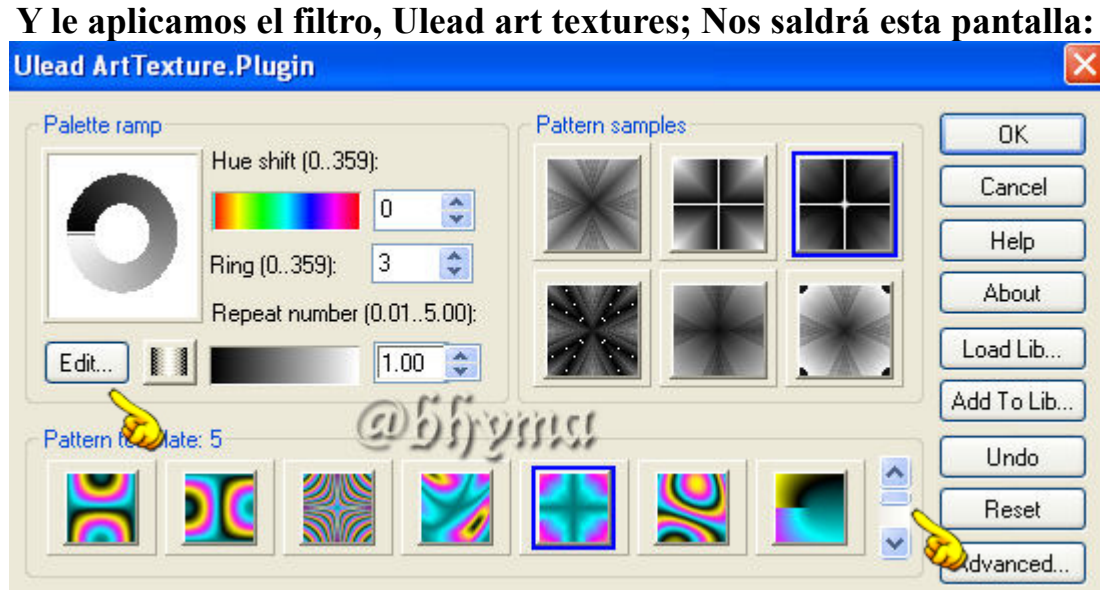

Podemos cambiar los colores en Edit, a la izquierda.

Y presionando en los diferentes dibujos abajo, iran cambiando las formas arriba.

Por ejemplo, este color dorado, nos puede servir para hacer tanto una trama de relleno, como una textura.

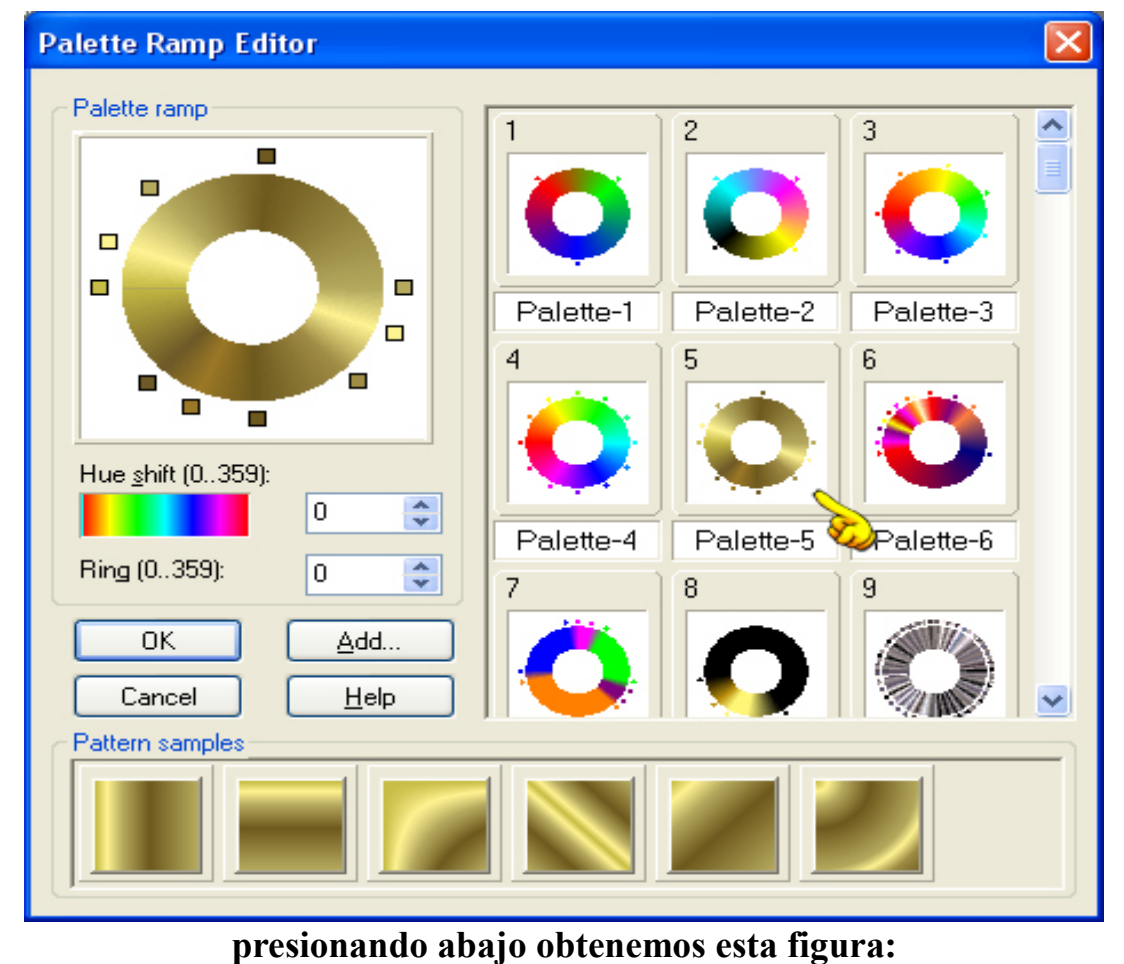

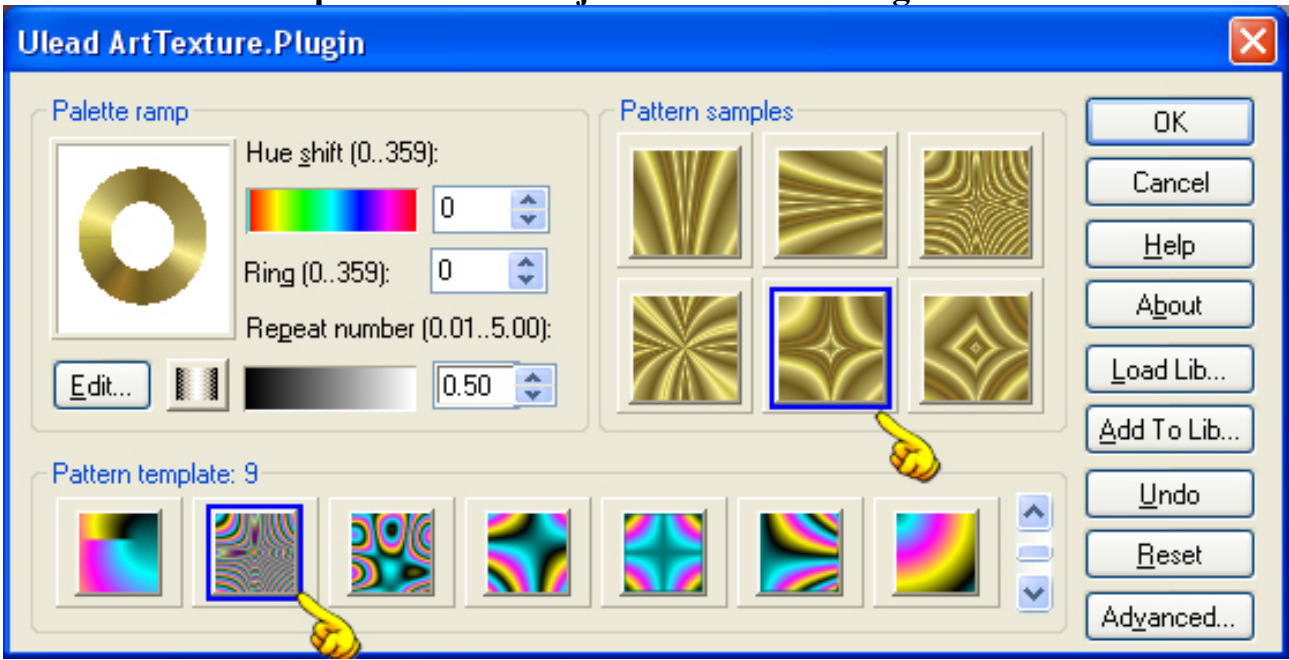

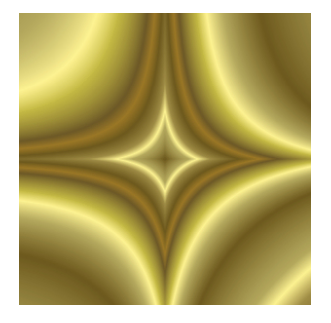

## Efectos de la imagen - Mosaico integrado, yo he puesto la configuración por defecto.

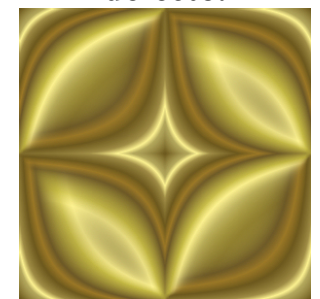

Efectos de borde - Realzar más.

Lo guardamos en una carpeta como imagen psd, así:

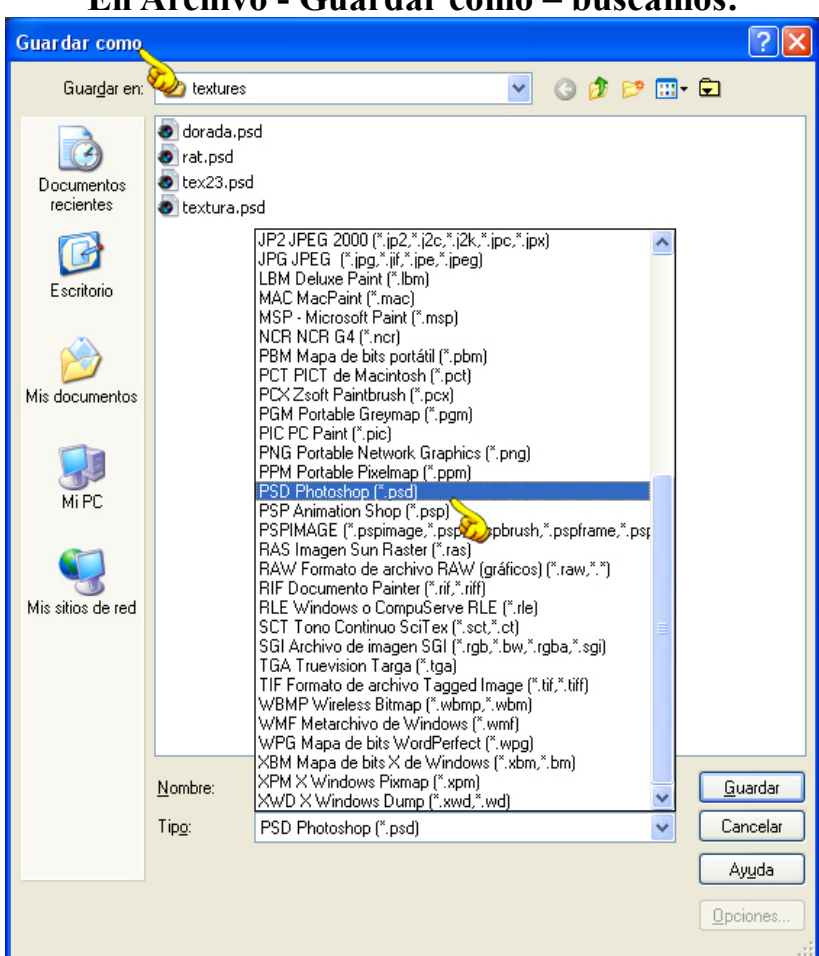

En Archivo - Guardar como – buscamos:

Si no nos gusta el resultado, podemos volver atras y hacer otra textura diferente, vamos a ver cómo;

A la drecha donde dice Undo, presionando podemos empezar de nuevo con otra forma diferente.

| Ulead ArtTexture.Plugin                                                                                                    |                                                                                                    |                                                   |
|----------------------------------------------------------------------------------------------------|----------------------------------------------------------------------------------------------------|---------------------------------------------------|
| Palette ramp   Hue shift (0359):   Image: Constraint of the shift (0359):   Image: Constraint of the shift (0359):   Image: Constraint of the shift (0359):   Image: Constraint of the shift (0359):   Image: Constraint of the shift (0359):   Image: Constraint of the shift (0359):   Image: Constraint of the shift of the shift (0359):   Image: Constraint of the shift of the shift of the shift (0.01500):   Image: Constraint of the shift of the shift of the | Pattern samples   Image: Second second secon | OK<br>Cancel<br><u>H</u> elp<br>About<br>Load Lib |
| Pattern template: 10                                                                                                    |                                                                                                    | Undo<br><u>R</u> eset<br>Ad <u>v</u> anced        |

Podemos cambiar las formas todo lo que queramos.

Y guardar las texturas para usar en el Texturizer, vamos a ver cómo:

Abrimos una imagen del tamaño que nos guste.

Y la rellenamos de un color, o gradiente.

Aplicamos el efecto, texture - texturizer;

Efectos - complementos - Texture - Texturizer, y buscamos la textura que acabamos de guardar...

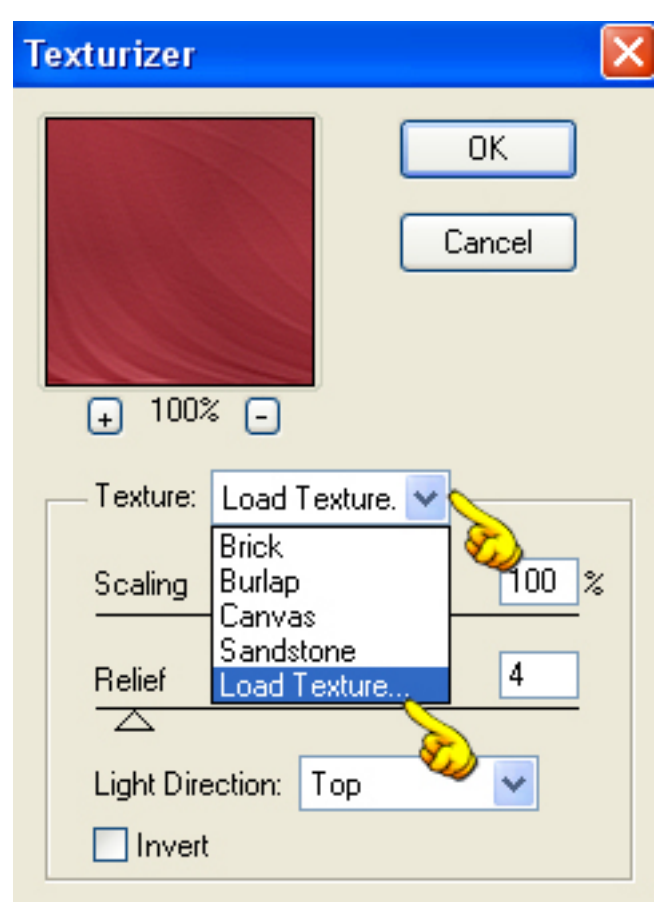

Nos sale esta pantalla para buscar la textura en la carpeta correspondiente.

| Abrir                   |                                    |            |   |       |     | ? 🗙           |
|-------------------------|------------------------------------|------------|---|-------|-----|---------------|
| <u>B</u> uscar en:      | 📄 textures                         |            | * | G 👂 🛙 | • و |               |
| Documentos<br>recientes | orat.psd<br>tex23.psd<br>textura.p | d<br>Sol   |   |       |     |               |
| Escritorio              |                                    |            |   |       |     |               |
| Mis documentos          | C)                                 |            |   |       |     |               |
| Mi PC                   |                                    |            |   |       |     |               |
|                         | <u>N</u> ombre:                    | dorada.psd |   |       | ~   | <u>A</u> brir |
| Mis sitios de red       | Tip <u>o</u> :                     | psd        |   |       | ~   | Cancelar      |

Presionamos en Abrir, y ajustamos las medidas en el texturizer...

| Texturizer 🛛 🔀             |
|----------------------------|
| OK<br>Reset                |
| Tauhuru Laad Tauhur IV     |
|                            |
| Scaling 100 %              |
| Relief 6                   |
| Light Direction: Bot. Left |
| Invert 💫                   |

podemos cambiar la dirección y la intensidad, además del tamaño de la textura, en Scaling.

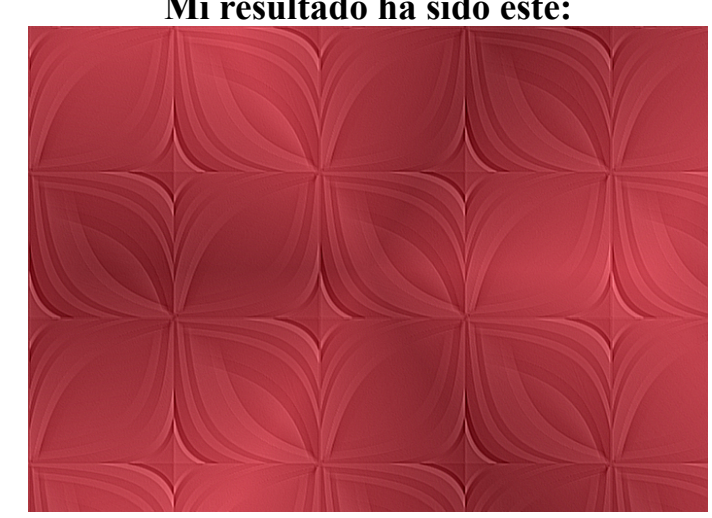

Mi resultado ha sido este:

Si necesitas preguntar algo sobre esto, puedes escribir aquí:  $\sim$